# **CONCURSO PÚBLICO UFAL 2011**

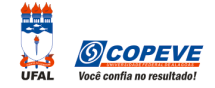

#### (provas objetivas 6/2/2011)

## PROCEDIMENTOS PARA RECURSOS ELETRÔNICOS

Maceió/AL, 20h30 de 8 de fevereiro de 2011.

Os formulários de recursos eletrônicos estarão disponíveis no sistema da Copeve (www.copeve.ufal.br) das 22h de 8 de fevereiro até as 22h de 11 de fevereiro de 2011.

### Como montar seu(s) recurso(s)?

Acesse o Sistema de Inscrição:

- A. No seu navegador de Internet digite o endereço www.copeve.ufal.br e escolha no menu esquerdo a opção Sistema de Inscrição ou acesse o link: www.copeve.ufal.br/sistema.
- **B.** Digite seu CPF (login) e senha.
- C. Clique no botão (Recursos), que aparece no menu (do lado esquerdo da tela).
- D. Agora clique em Formulário Eletrônico para Recurso (1 da figura):
- E. Selecione o concurso Técnico Administrativo UFAL Efetivo Edital n.º 136/2010 (2 da figura) e clique em OK.
- F. Selecione a sua inscrição (3 da figura).
- G. Selecione o Tipo de Prova e a Questão (4 da figura). Muito cuidado com essa escolha, para não errar o tipo e questão.

| Comissão Permanente do Vestibular        |                                                         |                                        |                      |                 |
|------------------------------------------|---------------------------------------------------------|----------------------------------------|----------------------|-----------------|
| Principal                                | Olá                                                     | , bem vindo(a) ao sistema.             | Atualizar Dados      | Sair do Sistema |
| Alterar Senha                            | Formulário Eletrôn<br>Imprimir Recurso E                | ico para Recurso<br>Enviado            | 204-                 |                 |
|                                          | ENVIO DE REC                                            | Técnico Administrativo UFAL Efet       | ivo – Edital 136 🗙 💽 |                 |
| Inscrições                               |                                                         | Deviado oberto norma envi              | in de Bernungen      | 2               |
| Colaborador                              | Das 22h de 8/2/2011 a 22h de 11/2/2011                  |                                        |                      |                 |
| Recursos                                 | Escolha a Inscri<br>208021 - Analista                   | ição:<br>de Sistemas - Maceió 📝 OK   🕄 |                      |                 |
| Comprovante - Inscrição<br>Gerar boletos | Escolha o Tipo d<br>Tipo 3 - Questão 5<br>Fundamentação | de Prova/Questão:                      |                      |                 |
| Contato                                  | Na referida questã                                      | ão há um erro de <br>5                 |                      |                 |

**H.** Você tem 2.000 (dois mil) caracteres para fundamentar seu recurso de cada questão (5 da figura). Ao finalizar, clique no botão Enviar e aguarde o envio.

Pronto! Seu recurso foi encaminhado à base de dados da Copeve conforme instruções anteriores. Mesmo assim, caso deseje, imprima uma cópia de seu recurso.

Logo a(s) banca(s) estarão analisando e respondendo o(s) seu(s) recurso(s).

#### Não esqueça!

Você terá que preencher seu formulário de recursos no site da Copeve e encaminhá-lo até as 22h de 11/2/2011. Dúvidas: 8h às 12h e 13h às 17h. 82-3322-3697